If you are a Windows user, start on this page. If you are a Mac user, click here.

### **XQD driver installation – Windows**

\*If you have a mixture of XQD cards, including Sony XQD G Series 120GB+, proceed with Step1 below\*

\*If you ONLY have Sony XQD G Series 120GB+ cards, proceed to <u>Step9</u>\*

1. Connect CFexpress/XQD reader to computer.

2. Insert Lexar XQD card, Sony XQD card M Series, or Sony XQD card G Series (with the lowest capacity you have and as long as it is not a Sony XQD G 120GB+ card or above).

# 3. Go to *Device Manager* → *Other devices* and look for XQD Memory Card with yellow exclamation mark.

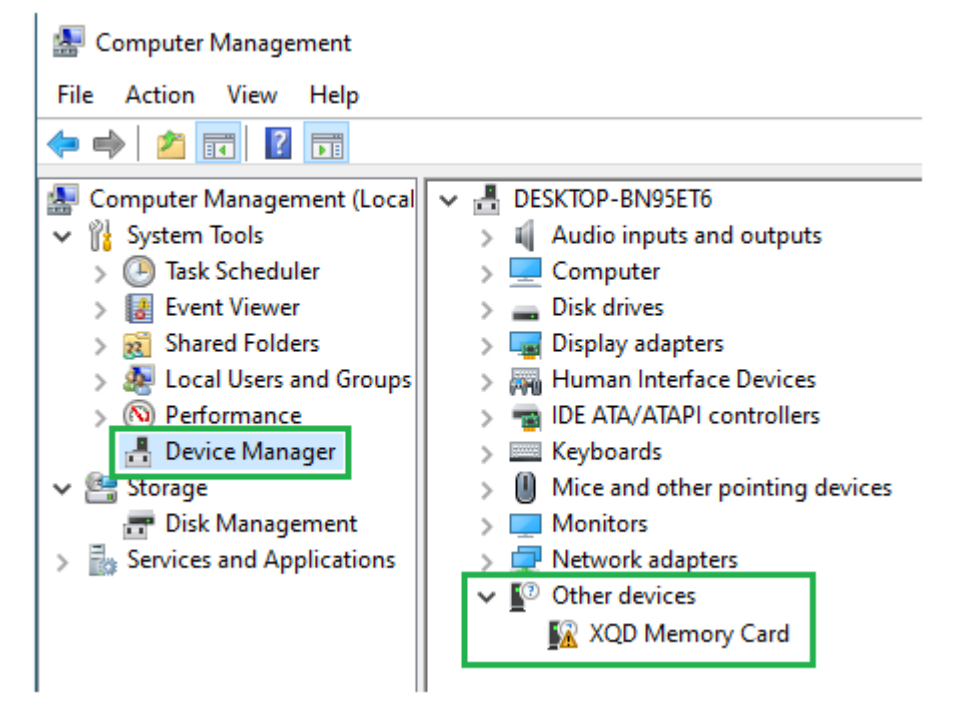

4. Right-click on XQD Memory Card and select Update driver.

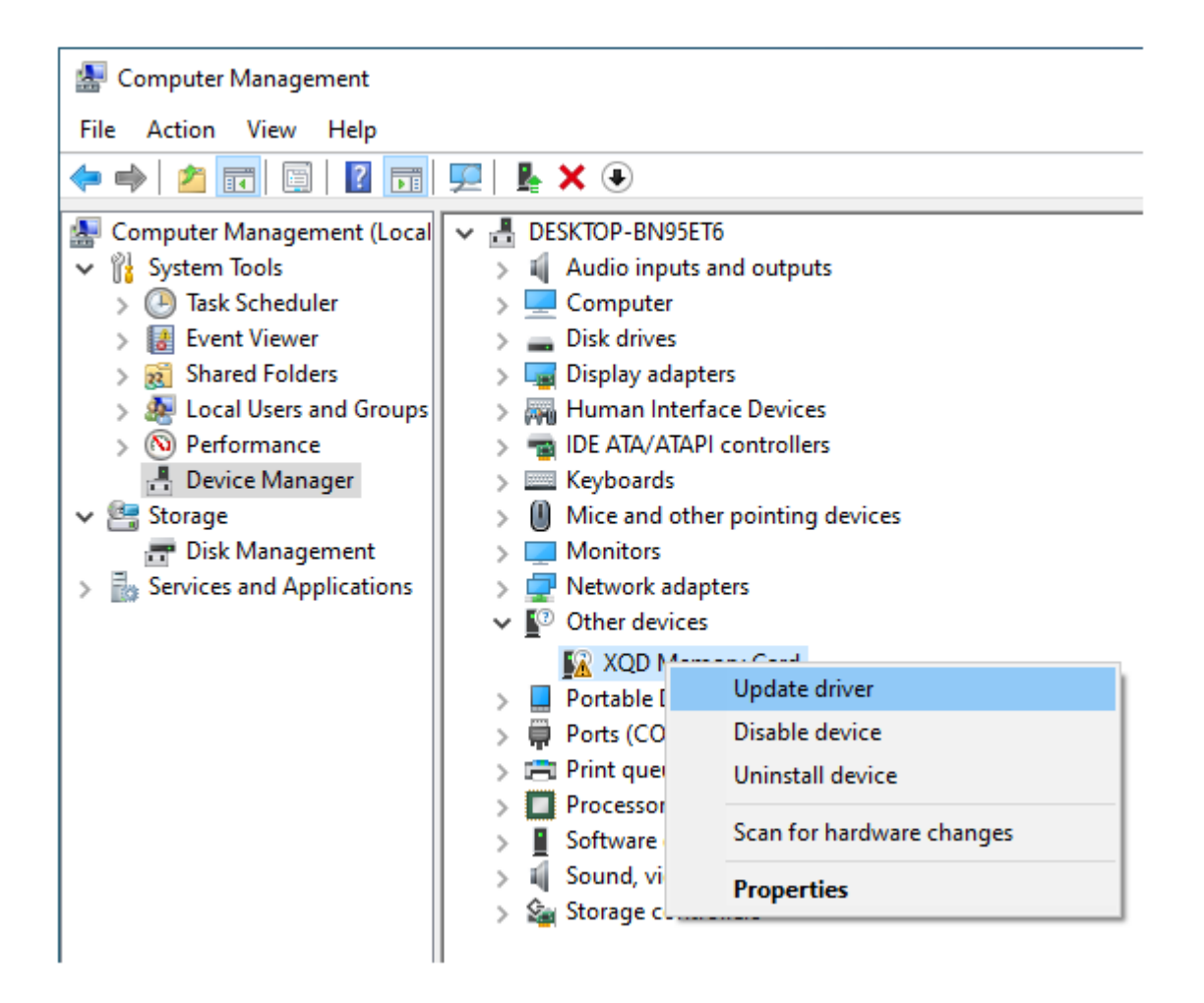

### 5. Select Search automatically for updated driver software.

| ÷ | Update Drivers - XQD Memory Card                                                                                                    | ×      |
|---|----------------------------------------------------------------------------------------------------|--------|
|   | How do you want to search for drivers?                                                                                                    |        |
|   | → Search automatically for updated driver software<br>Windows will search your computer and the Internet for the latest driver software<br>for your device, unless you've disabled this feature in your device installation<br>settings. |        |
|   | → Browse my computer for driver software<br>Locate and install driver software manually.                                                                                                    |        |
|   |                                                                                                    |        |
|   |                                                                                                    | Cancel |

٦

6. After the driver update is complete, eject XQD card, wait a few seconds (~5-7 seconds), and re-insert XQD card back into reader.

7. Windows system should now recognize the XQD card.

8. Remove XQD card from reader.

## \*If you also have Sony XQD G-Series 120GB+\*, proceed with the additional steps below\*

9. Insert Sony XQD G-Series 120GB+ card into reader.

10. Following instructions below to install the Sony XQD driver (v201).

11. Once driver installation is complete, eject Sony XQD card, wait a few seconds (~5-7 seconds), and re-insert Sony XQD card back into reader.

### \*Download and Install XQD driver v201 for Windows 10 if you have Sony XQD G-Series 120GB+ card\*

Download Windows V201 XQD Driver through steps 1A or 1B below:

1- Click here to down Windows XQD Driver from Sony's website

OR

2a- Open a web browser, go to https://www.sony.co.jp/Products/memorycard/xqd/application/drv\_installer.html

2b- Navigate to the bottom of webpage and click on "...(Windows)" icon. Proceed to download and save the XQD Driver Installer on your Desktop or a folder of your choice. The default folder is your **Downloads** folder.

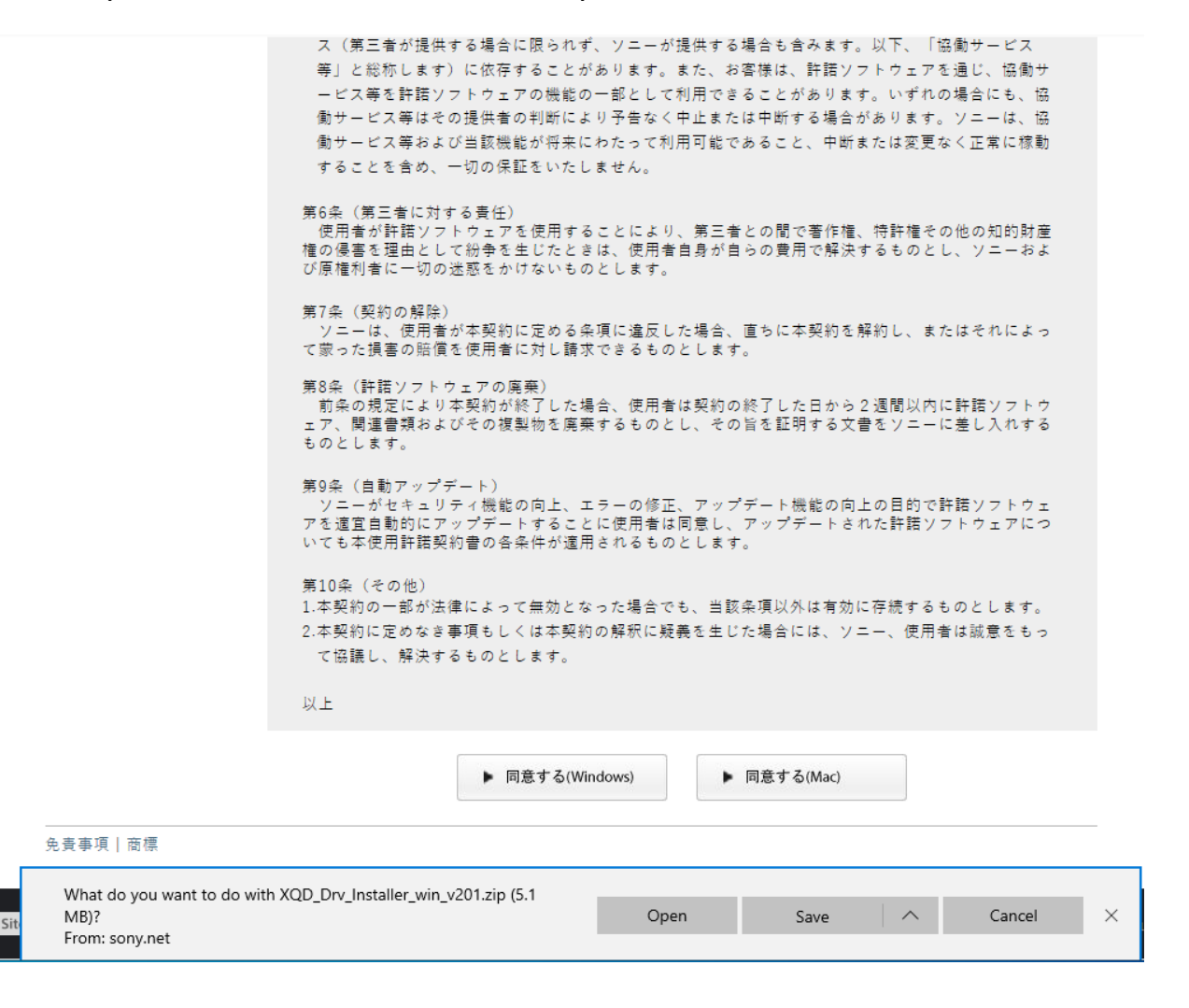

| ✓ Today (1) | )                                                                                                    |                                                                                                    |
|-------------|----------------------------------------------------------------------------------------------------|----------------------------------------------------------------------------------------------------|
| XQ          | Open<br>Open in new window<br>Extract All<br>7-Zip<br>CRC SHA                                                                          | >                                                                                                    |
|             | Pin to Start<br>Scan with Windows Defender<br>Pin to Start<br>Scan with Windows Defender<br>Pin to Start<br>Scan with Windows Defender |                                                                                                    |
|             | Give access to<br>Restore previous versions                                                                                            | >                                                                                                    |
|             | Send to<br>Cut<br>Copy                                                                                                    | >                                                                                                    |
|             | Create shortcut<br>Delete<br>Rename<br>Properties                                                                                      |                                                                                                    |
|             | XQ                                                                                                    | XQ       Dec leatelles wie v201         Open       Open in new window         Extract All       7-Zip         CRC SHA       Pin to Start         Image: Scan with Windows Defender       Image: Scan with Windows Defender         Image: Scan with Windows Defender       Image: Scan with Windows Defender         Image: Scan with Windows Defender       Image: Scan with Windows Defender         Image: Scan with Windows Defender       Image: Scan with Windows Defender         Image: Scan with Windows Defender       Image: Scan with Windows Defender         Image: Scan with Windows Defender       Image: Scan with Windows Defender         Image: Scan with Windows Defender       Image: Scan with Windows Defender         Image: Scan with Windows Defender       Image: Scan with Windows Defender         Image: Scan with Windows Defender       Image: Scan with Windows Defender         Image: Scan with Windows Defender       Image: Scan with Windows Defender         Image: Scan with Windows Defender       Image: Scan with Windows Defender         Image: Scan with Windows Defender       Image: Scan with Windows Defender         Image: Scan with Windows Defender       Image: Scan with Windows Defender         Image: Scan with Windows Defender       Image: Scan with Windows Defender         Imag |

3. Navigate to the **Downloads** folder, right-click the zip file and select "Extract All"

4. Select a file location where you want to extract the files and then click on "Extract". The default location is your system's **Downloads** folder.

| Extract Compressed (Zipped) Folders                              | ×    |
|------------------------------------------------------------------|------|
| Select a Destination and Extract Files                           |      |
| Files will be extracted to this folder:                          |      |
| C:\Users\win10-64bit\Downloads\XQD_Drv_Installer_win_v201 Browse |      |
| Show extracted files when complete                               |      |
|                                                                  |      |
|                                                                  |      |
|                                                                  |      |
|                                                                  |      |
|                                                                  |      |
|                                                                  |      |
| Extract Car                                                      | ncel |

5. Double-click the **XQD\_Drv\_Installer\_win\_v201** subfolder in the **Downloads** folder.

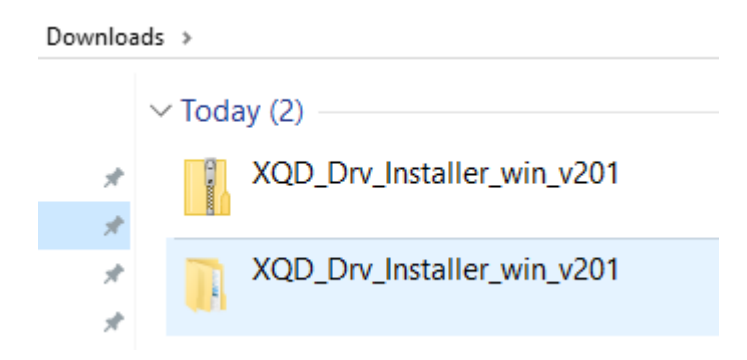

#### 6. Right-click the zip file and extract again.

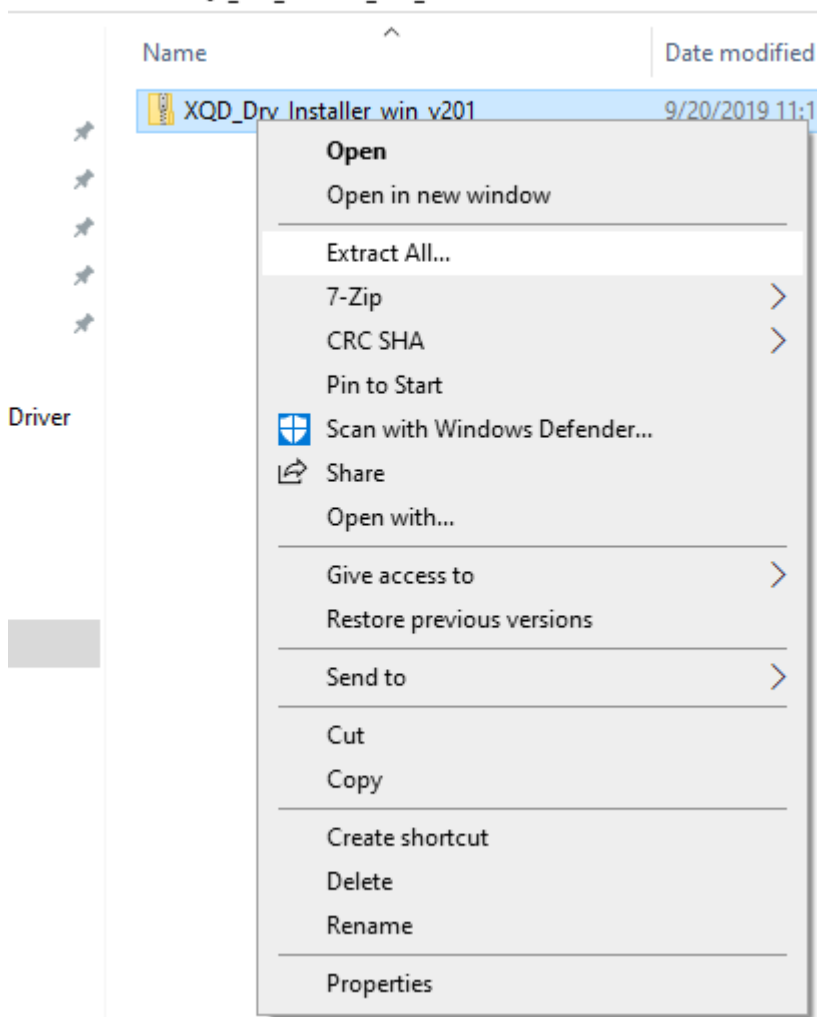

Downloads > XQD\_Drv\_Installer\_win\_v201 >

7. Double-click on the **XQD\_Drv\_Installer\_win\_v201** to start XQD driver installation.

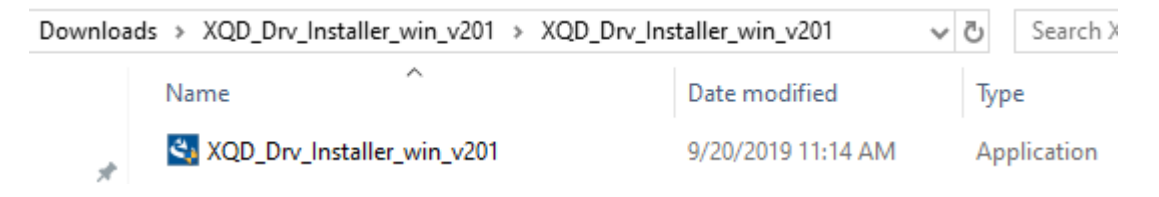

8. Follow the instructions on screen to install the XQD driver. **Restart** your computer after XQD driver installation is finished.

| XQD Device Driver - InstallShiel | d Wizard                                                                                                    |
|----------------------------------|----------------------------------------------------------------------------------------------------|
|                                  | InstallShield Wizard Complete<br>The InstallShield Wizard has successfully installed XQD<br>Device Driver. Click Finish to exit the wizard. |
|                                  | < Back Finish Cancel                                                                                                    |

### \*Installation of XQD driver for Mac OS computers\*

1. Download Mac OS XQD driver by the following steps 1A or 1B below:

A- Click here to download XQD Driver for Mac OS from Sony's website:

OR

B- Click on link below, go the bottom of the page and click on the box with Mac written on it: https://www.sony.co.jp/Products/memorycard/xgd/application/drv\_installer.html

| 第8条(許諾ソフトウェアの廃棄)<br>前条の規定により本契約が終了した場合、使用者は契約の終了した日から2週間以<br>内に許諾ソフトウェア、関連書類およびその複製物を廃棄するものとし、その旨を証<br>明する文書をソニーに差し入れするものとします。                       |
|----------------------------------------------------------------------------------------------------|
| 第9条(自動アップデート)<br>ソニーがセキュリティ機能の向上、エラーの修正、アップデート機能の向上の目的<br>で許諾ソフトウェアを適宜自動的にアップデートすることに使用者は同意し、アップ<br>デートされた許諾ソフトウェアについても本使用許諾契約書の各条件が適用されるも<br>のとします。 |
| 第10条(その他)                                                                                                    |
| <ol> <li>1.本契約の一部が法律によって無効となった場合でも、当該条項以外は有効に存続するものとします。</li> </ol>                                                                                  |
| 2.本契約に定めなき事項もしくは本契約の解釈に疑義を生じた場合には、ソニー、使用者は誠意をもって協議し、解決するものとします。                                                                                      |
| 以上                                                                                                    |
|                                                                                                    |

同意する(Mac)

2. Double-click "**XQD\_Drv\_Installer\_mac\_v200.dmg**", which is usually located in the "**Downloads**" folder.

同意する(Windows)

| • • •                |                          | 💽 Downloads            |            |                          |   |
|----------------------|--------------------------|------------------------|------------|--------------------------|---|
| $\langle \rangle$    |                          |                        | Q Search   |                          |   |
| Favorites            | Name                     | Size                   | Kind       | Date Added               | ~ |
| (indication) AirDrop | XQD_Drv_Installer_mac_v2 | 2 <b>00.dmg</b> 916 KB | Disk Image | Mar 13, 2020 at 11:07 AM |   |
| Recents              |                          |                        |            |                          |   |
| 🙏 Applications       |                          |                        |            |                          |   |
| Desktop              |                          |                        |            |                          |   |
| 🖻 Documents          |                          |                        |            |                          |   |
| O Downloads          |                          |                        |            |                          |   |

3. Double-click "**XQD Device Driver Installer v2.0.0.06260**" from the pop-up window to start XQD driver installation for your Mac.

| 🔴 😑 📒 XQD_Device_Driv       | er_mac_v2.0.0.06260 |
|-----------------------------|---------------------|
| <b>*</b>                    | $\odot$             |
| XQD Device Driver Installer | XQD Device Driver   |
|                             | o mitation          |
|                             |                     |
|                             |                     |
|                             |                     |

4. Follow instructions onscreen to install XQD driver.

| *Plea                                                                              | se read step 5 – 13 below before proceeding*                             |
|------------------------------------------------------------------------------------|--------------------------------------------------------------------------|
| Introduction<br>Destination Select<br>Installation Type<br>Installation<br>Summary | You will be guided through the steps necessary to install this software. |

5. During the XQD driver installation, you might encounter a pop-up window stating "**System Extension Blocked**". Instead of clicking on "**OK**", "**Open Security Preferences**" and "**Allow**" system software from "**Sony Corporation**" to load. If you do not see the pop-up window, still go to "**Security&Privacy**" and check/allow system software from "**Sony Corporation**" to load.

|                                                                                                    | Install XOD Device Driver v2 0.0.06260                                                                                                    |                                         |
|----------------------------------------------------------------------------------------------------|----------------------------------------------------------------------------------------------------|-----------------------------------------|
| <ul> <li>Introduction</li> <li>Destination</li> <li>Installation</li> <li>Installation</li> <li>Summary</li> </ul> | System Extension Blocked<br>A program tried to load new system extension(<br>signed by "Sony Corporation". If you want to end<br>these extensions, open Security & Privacy Syst<br>Preferences.<br>Open Security Preferences                                                       | s)<br>nable<br>tem<br>OK                |
| ••• <> ==                                                                                                    | Security & Privacy                                                                                                    | Q Search                                |
| A login password<br>Require pa<br>Show a m<br>Disable au                                                           | General       FileVault       Firewall       Privac         has been set for this user       Change Passwars         assword       5 minutes       Image: after sleep or sc         essage when the screen is locked       Set Loc         utomatic login       Image: after sleep | vord<br>reen saver begins<br>:k Message |
| Allow apps down                                                                                                    | loaded from:                                                                                                    |                                         |
| System software from loading.                                                                                      | from developer "Sony Corporation" was blo                                                                                                    | cked Allow                              |
| Click the lock to mak                                                                                              | ke changes.                                                                                                    | Advanced ?                              |

6. Mac should now recognize the XQD card.

7. If you do not see any "System software from developer "Sony Corporation" was blocked from loading." message in "Security & Privacy" setting, proceed to the next step.
8. From the Apple menu, select File → Find

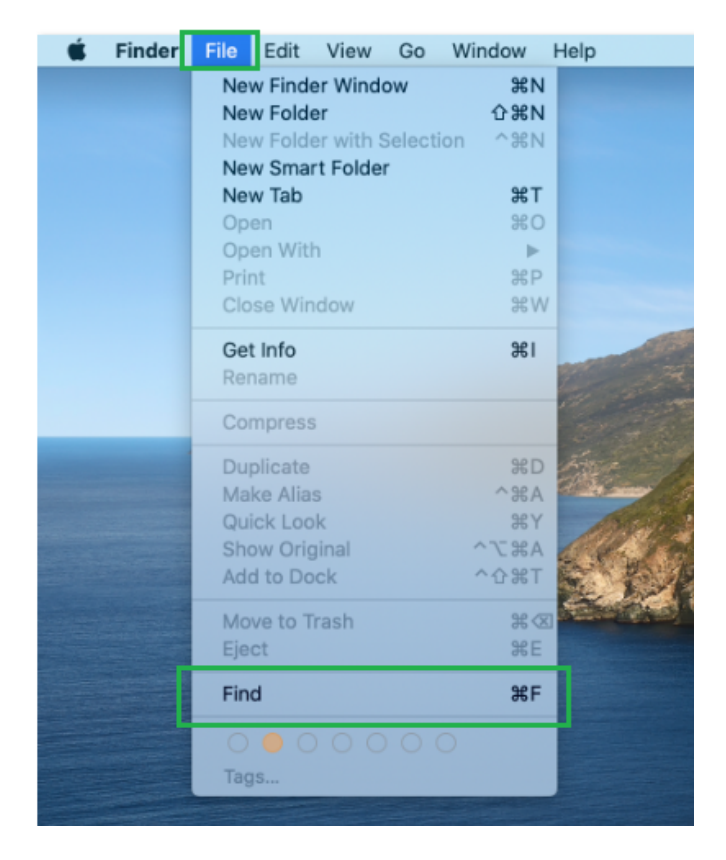

- 9. Type **XQD** in the Search box.
- 10. You should see TWO XQD Memory Card.kext listed as Search result.

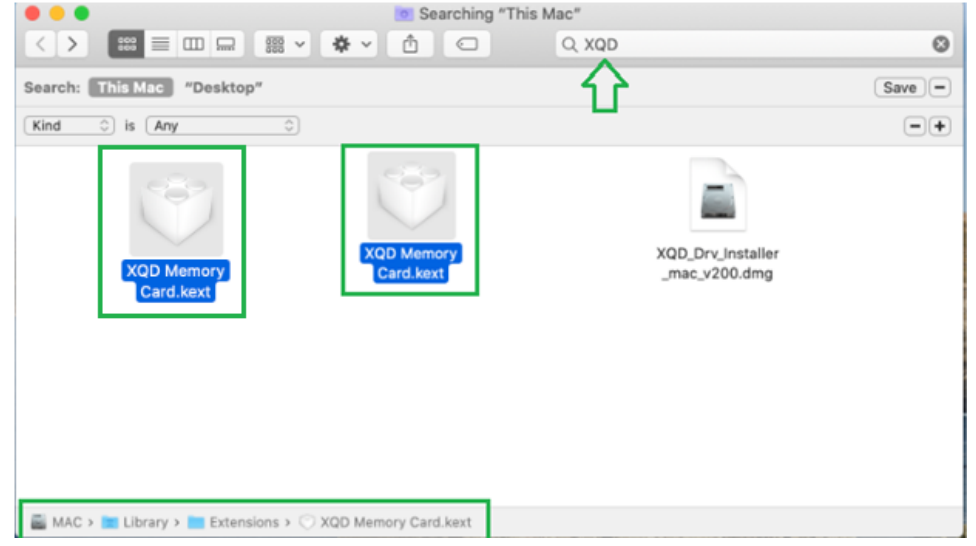

11. If you only see ONE *XQD Memory Card.kext* listed as Search result and it is from directory /Library/StagedExtensions/Library/Extensions/, proceed to copy that XQD Memory Card.kext to directory /Library/Extensions/

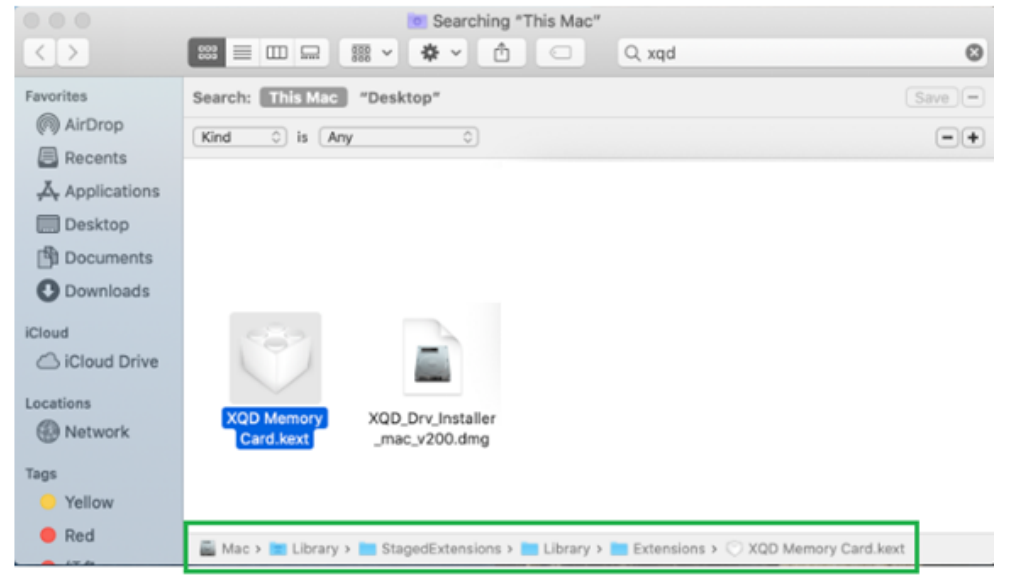

12. Restart Mac with a XQD card inserted into CFexpress/XQD reader.

13. Go to "Security & Privacy" setting, you should see "System software from developer "Sony Corporation" was blocked from loading." message pending. Proceed to allow the software to run.

| A IUUIII DOSSTUTUTUTIOS DEE                                                                                                    | n set for this user Change Pag  | seword              |
|----------------------------------------------------------------------------------------------------|---------------------------------|---------------------|
| Require password                                                                                                    | 5 minutes 3 after sleep or      | screen saver begins |
| Show a message v                                                                                                    | when the screen is locked Set L | ock Message         |
| <ul> <li>Disable automatic</li> </ul>                                                                                                    | login                           |                     |
|                                                                                                    |                                 |                     |
|                                                                                                    |                                 |                     |
|                                                                                                    |                                 |                     |
| Allow apps downloaded fr                                                                                                    | om:                             |                     |
|                                                                                                    |                                 |                     |
| App Store                                                                                                    |                                 |                     |
| App Store     App Store and identified to the store of the store and identified to the store of the store of the stor | ntified developers              | л                   |
| <ul> <li>App Store</li> <li>App Store and idea</li> </ul>                                                                                                    | ntified developers              | <b>₽</b>            |
| App Store     App Store and iden                                                                                                    | ntified developers              |                     |